| 致    | Epson 愛用者                |
|------|--------------------------|
| 文件來源 | Epson 客服中心               |
| 主題敘述 | 如何修改 AirPrint 中的印表機型號名稱? |
| 適用機型 | L3550 · L3556            |

**內文說明**:當環境中有兩台相同型號無法辨別時,可以透過下列教學變更印表機名稱。

範例機型&作業系統:L3550&iOS 16.1

- 步驟1: 至 Apple Store 下載 Epson Printer Finder 工具。 https://apps.apple.com/tw/app/epson-printer-finder/id463678539
- **步驟2**: 將印表機上開啟 WiFi-Direct<sup>,</sup>並將手機連接至 WiFi-Direct 的訊號 (請參考教學影片) ● 教學影片連結: <u>https://youtu.be/gy5IPJRsrwY?si=bibqtmQvRhe4Lc7i</u>
- 步驟3:點擊您印表機型號·再點擊「確定」。

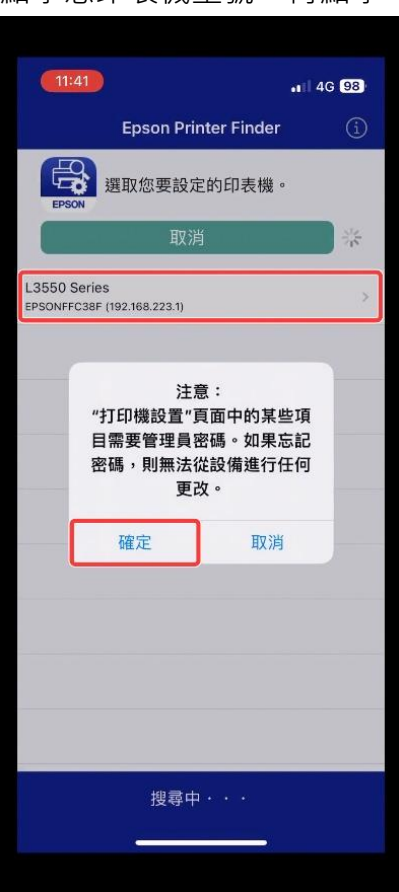

步驟4: 畫面會自動轉跳瀏覽器, 並點擊 [Log in]。

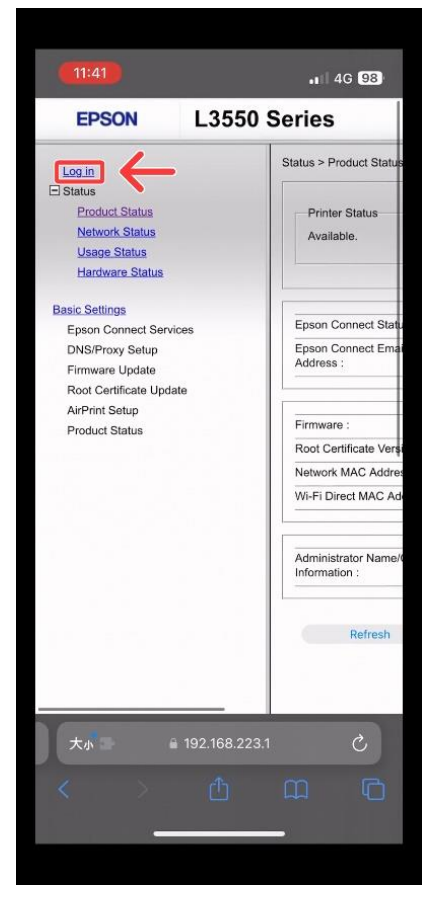

步驟5: 請在下圖中位置輸入管理者密碼。

若未變更過密碼,請輸入機器序號全大寫,頭尾\*號無需輸入。

| L3550 Series                       |                                                                                         |                                                                                                    |  |
|------------------------------------|-----------------------------------------------------------------------------------------|----------------------------------------------------------------------------------------------------|--|
|                                    | Log in                                                                                  | 請在此輸入「管理者密碼」                                                                                                    |  |
|                                    | Туре:                                                                                   | Administrator                                                                                                    |  |
| 2                                  | Ourrent password :                                                                      |                                                                                                    |  |
| uz<br>Services<br>p<br>s<br>Update | entering an adminis<br>The initial password<br>check the serial nur<br>the user manual. | trator password.<br>I is the product's serial number. Please<br>nber. For more details, please refer to<br>辛若未變更過密碼。<br>預設密碼為此機器序號(製造號碼)<br>全大寫/免輸入頭尾*號 |  |

## 步驟6: 點擊 [Basic Settings]。

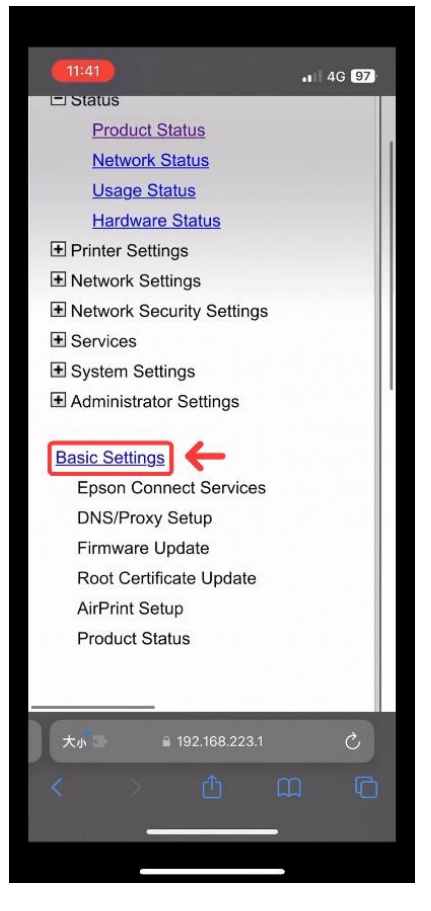

## 步驟7: 點擊 [AirPrint Setup]。

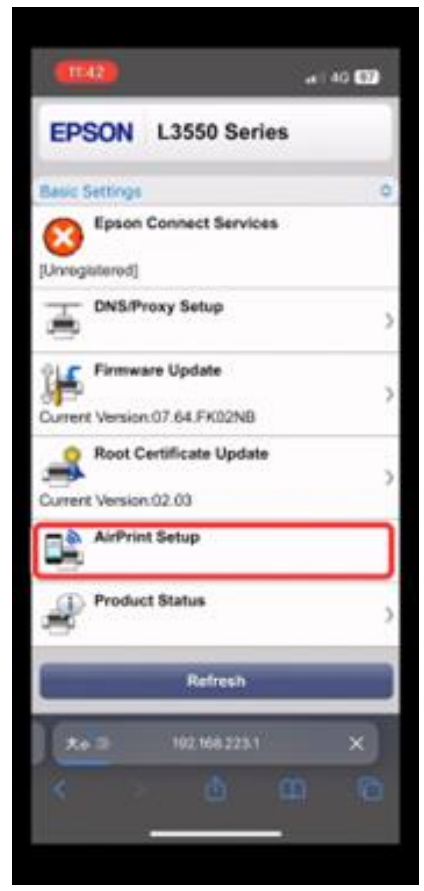

## 步驟8: 請在下列欄位中的輸入新名稱, 並點擊 (OK」即可。

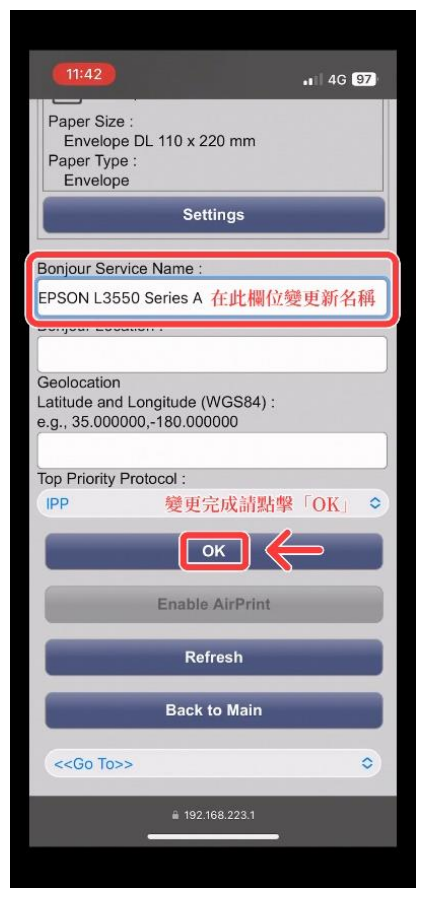

步驟9: 確認名稱正確後,請點擊「OK」。

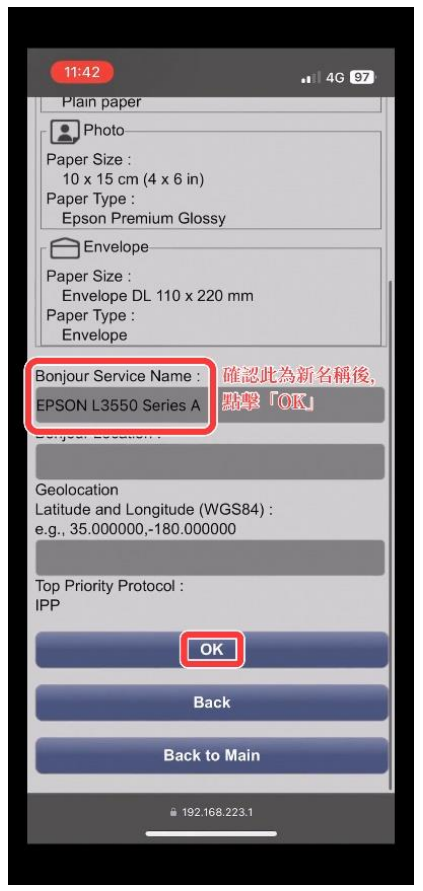

## 步驟 10:再次透過 AirPrint 選擇印表機,將會看到新 AirPrint 印表機名稱。

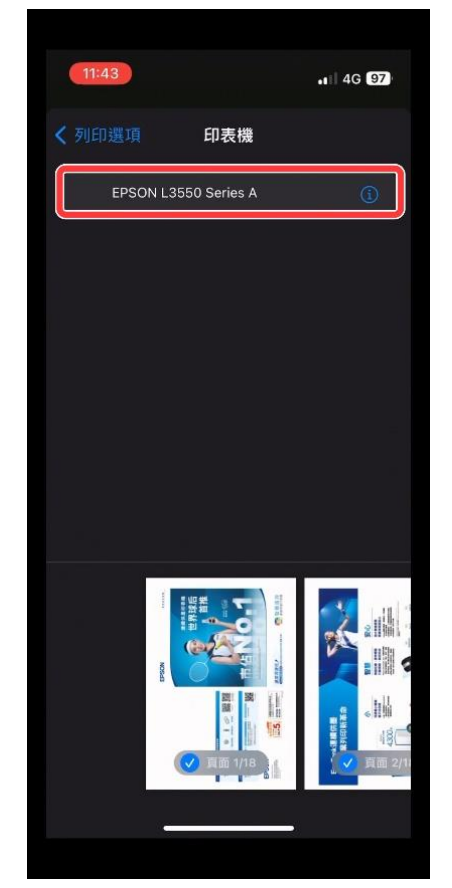

----End----